#### Aby podpisać dowolny dokument profilem zaufanym należy:

- 1. Wejść na stronę https://obywatel.gov.pl/
- 2. Wybrać " Podpisz dokument elektronicznie >> WYKORZYSTAJ PROFIL ZAUFANY"

| Ministerstwo<br>Cyfryzacji                                                                      | OBYWATEL.GOV.PL<br>informacje i usługi przyjazne obywate                                     | lom                                                                                           | Mój Gov »                                                     |
|-------------------------------------------------------------------------------------------------|----------------------------------------------------------------------------------------------|-----------------------------------------------------------------------------------------------|---------------------------------------------------------------|
| Podpisz dokument e                                                                              | lektronicznie » WYKORZ                                                                       | YSTAJ PODPIS ZAUFANY                                                                          | >                                                             |
| Zacznij wpisywać nazwę szukan                                                                   | ej usługi                                                                                    | Q. Szukaj                                                                                     |                                                               |
| Dokumenty i dane osobowe<br>Dowód osobisty, paszport, prawo<br>jazdy. Zmiana i dostęp do danych | Kierowcy i pojazdy<br>Punkty karne, prawo jazdy,<br>rejestracja i wyrejestrowanie<br>polazdu | Wyjazd za granicę<br>EKUZ, paszport, paszport dla<br>dziecka, zgłoszenie wyjazdu i<br>powrotu | Portal społecznościowy<br>zablokował<br>TWOJE KONTO LUB WPISY |

### 3. Kliknąć przycisk "START"

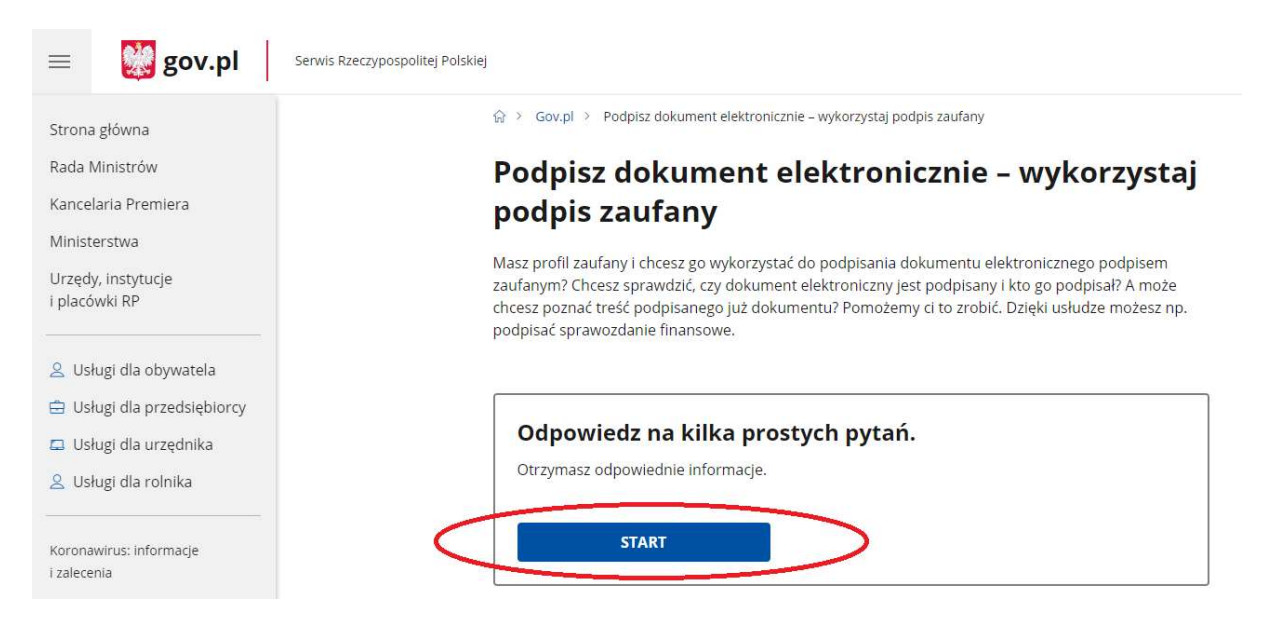

### 4. Wybrać format podpisywanego dokumentu (najlepiej PDF)

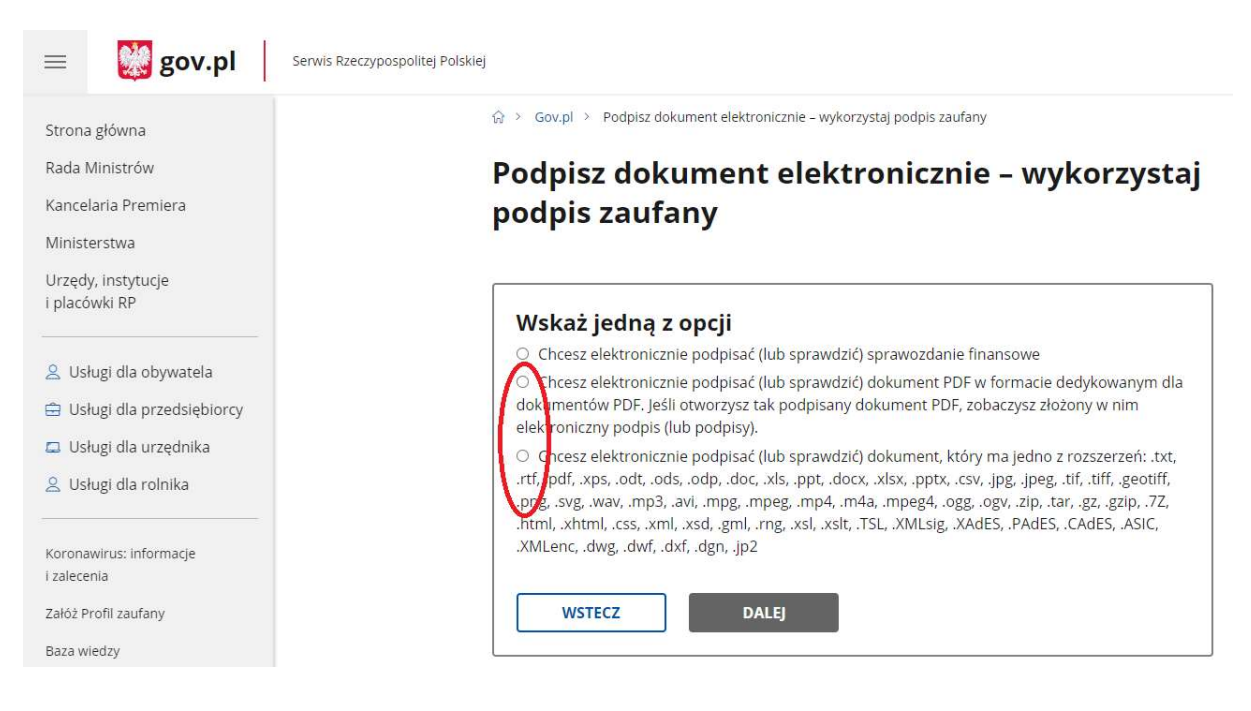

### 5. Wybrać przycisk "PODPISZ LUB SPRAWDŹ DOKUMENT"

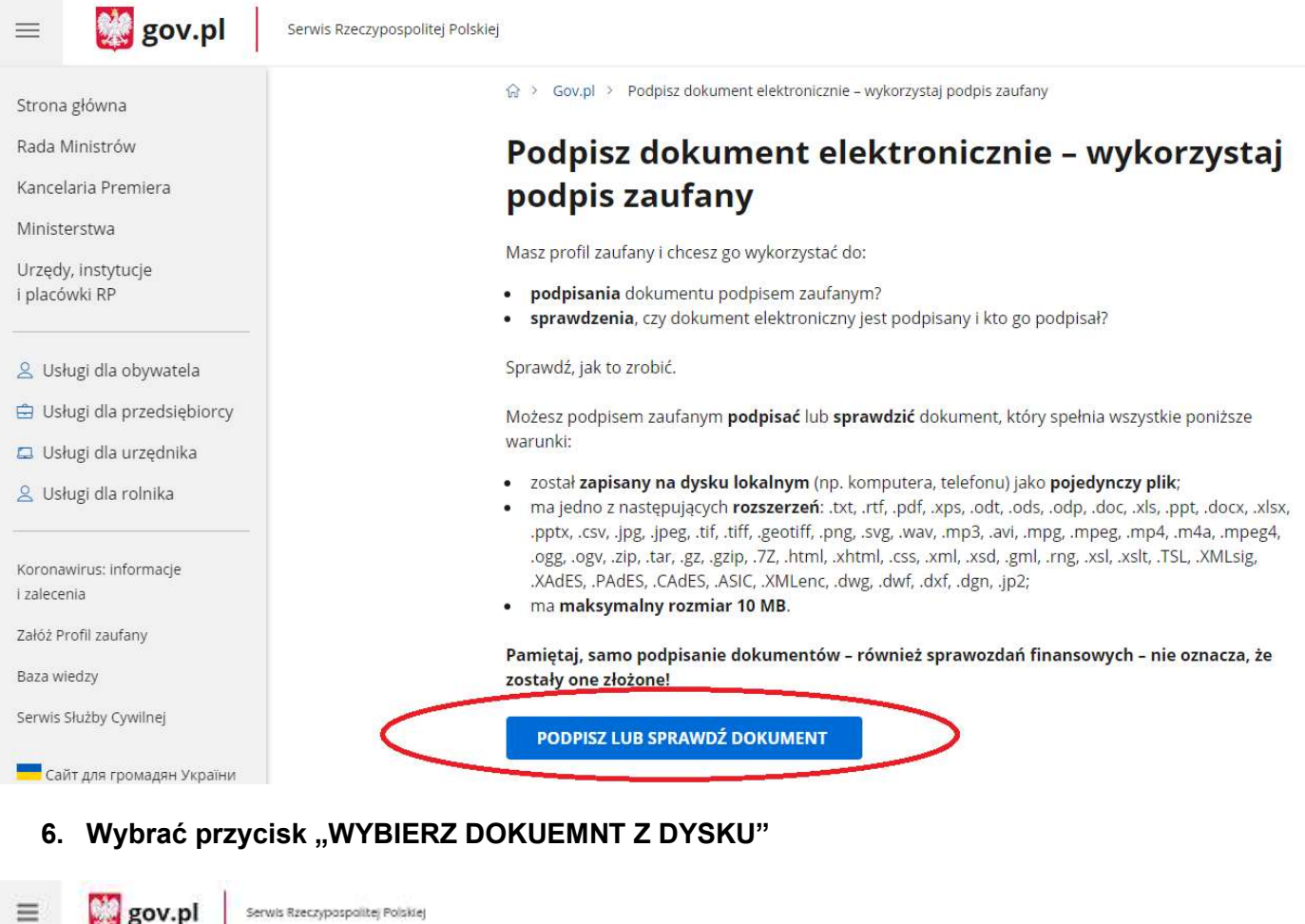

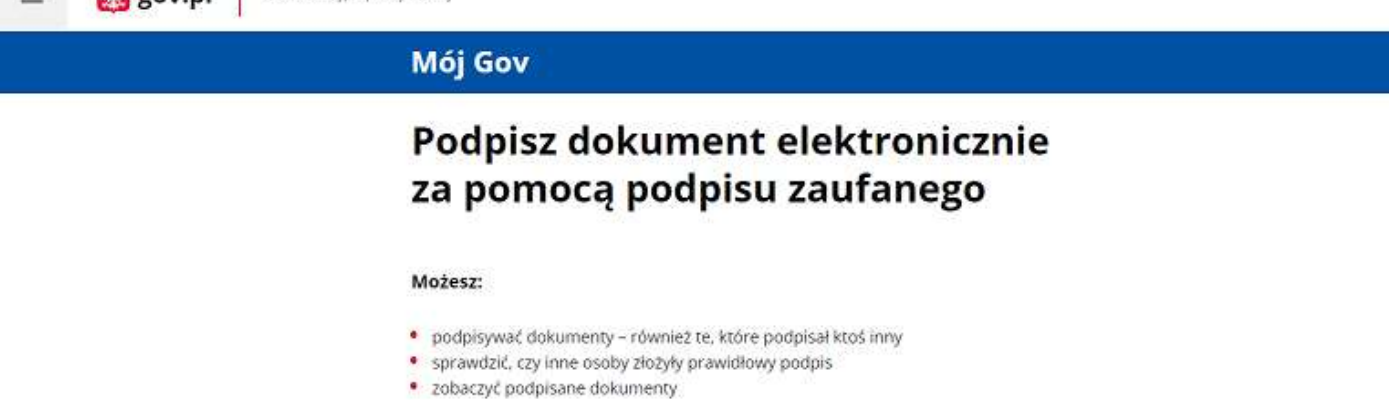

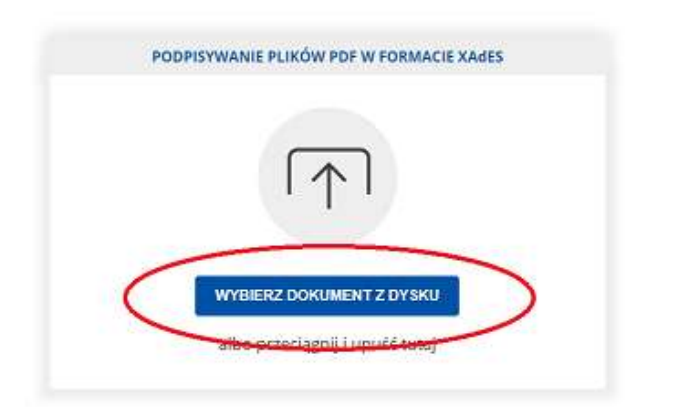

Rozmiar dokumentu: maksimum 10 MB.

Rozsnerzenier, pdf., brt., rrf., aps., acd., ads., adp., doc., xts., app., docs., xtsx, aptx, cav., jpg. (peg., bf, trf. geolff, ang., sog., wax, mp3, adv, mpg, mpeg., mp4, m4a, mpeg4, agg, agv, dp, dat, gz, gzto, 72, html, ixtml, cas, and, asd, gml, ing, adi, xolt, r5L, dwg, dwf, adrl, dgn, (p2,

#### Format podpisywania:

- Dokument .pdf podpiszesz w formacie XAdES « Przejdź do podpisu w formacie PAdES
- Dokumenty inne niž .pdf podpiszesz w formacie X6465

Sprawdz, czym się różnią formaty PAdES i XAdES.

Zalecamy przeglądarki internetowe: • Google Chrome od wersji 71.0.3 • Brefox od wersji 65.0.1 • Safan od wersji 12.0.2

## 7. Po wybraniu pliku kliknąć przycisk "PODPISZ"

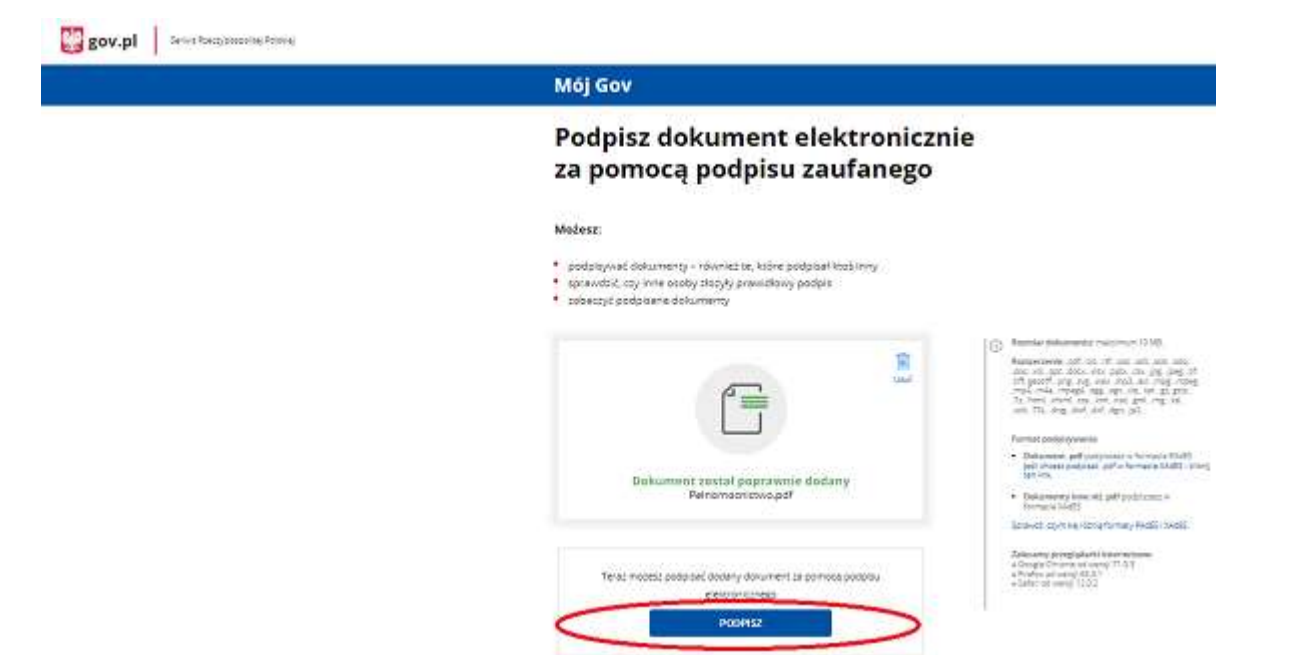

8. Zalogować się do Profilu Zaufanego

| gov.pl Serwis Rzeczypospolitej Polskie | 9                                                                                      |                                     |                         |
|----------------------------------------|----------------------------------------------------------------------------------------|-------------------------------------|-------------------------|
|                                        | Login 🕤 Profil zaufany                                                                 |                                     |                         |
|                                        | Zaloguj się za pomocą nazwy<br>użytkownika lub adresu e-mail                           | Zaloguj się przy<br>lub innego dost | / pomocy banku<br>tawcy |
|                                        | PL   UA<br>Nazwa użytkownika lub adres e-mail                                          |                                     | Bank Pelao              |
|                                        | Wpisz nazwę użytkownika lub adres e-mail                                               |                                     |                         |
|                                        | Nie pamiętam nazwy użytkownika                                                         |                                     |                         |
|                                        | Wpisz hasło                                                                            | ING 🍋 🤇                             | e-dowód Bark Polski     |
|                                        | Nie pamiętam hasła<br>ZALOGUJ SIĘ                                                      | Sontander                           |                         |
|                                        | <b>Nie masz profilu zaufanego?</b><br>Twój bank lub dostawca nie udostępnia logowania? | Certylisat<br>Issuelficeury         |                         |

9. Po zalogowaniu do Profilu Zaufanego wybrać "Podpisz podpisem zaufanym"

ZAŁÓŻ PROFIL

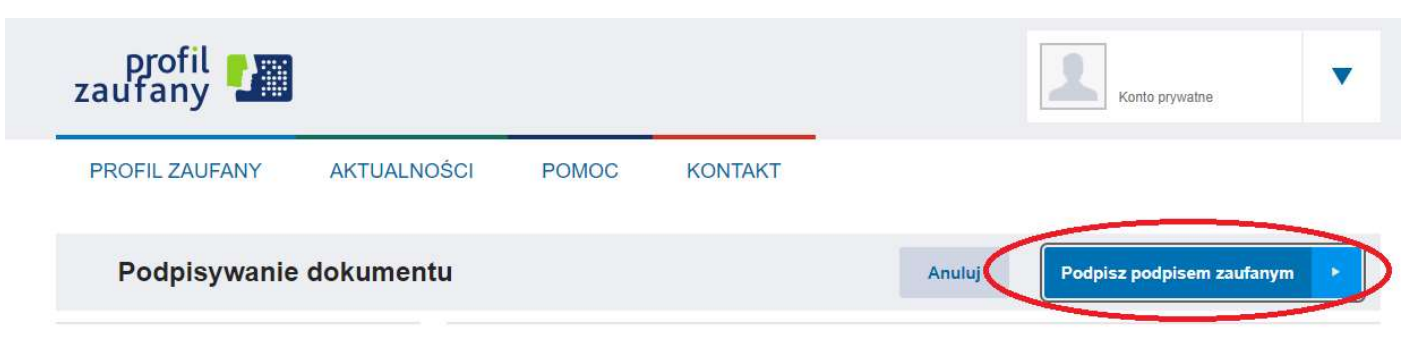

# 10. Wybrać przycisk "POTWIERDŹ"

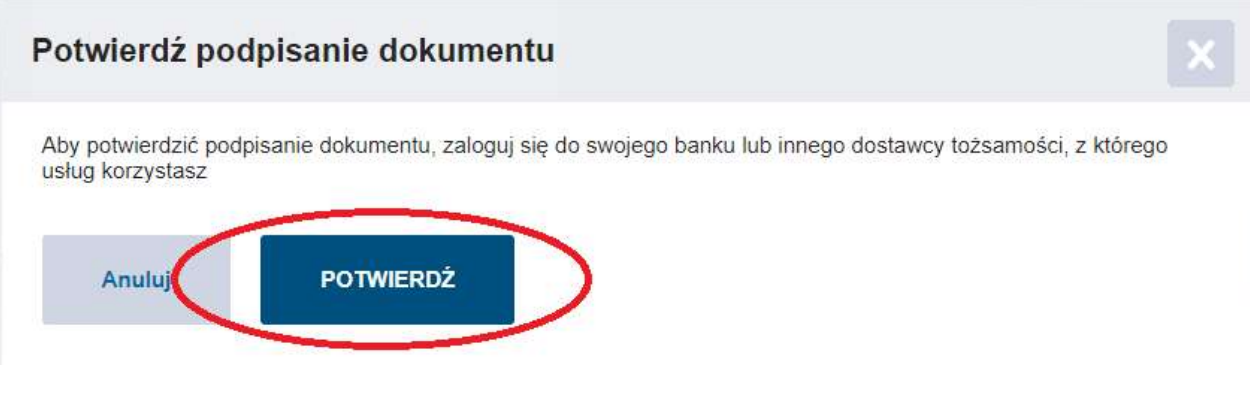

# 11. Ponownie zalogować się do Profilu Zaufanego

# 12. Kliknąć przycisk "POBIERZ"

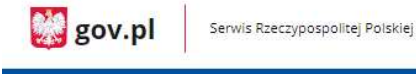

# Mój Gov

# Twój dokument został poprawnie podpisany

|                                                                                                    | $\overline{\gamma}$       | W   |
|----------------------------------------------------------------------------------------------------|---------------------------|-----|
|                                                                                                    |                           |     |
| Pełnomoc                                                                                                    | nictwo.pdf                |     |
| Właścici <mark>el podpisu:</mark>                                                                                                    |                           |     |
| Data i godzina podpisu:                                                                                                    | 2022-05-24 09:43:25       |     |
| Status podpisu:                                                                                                    | Ważny                     |     |
| Rodzaj podpisu:                                                                                                    | Podpis zaufany            |     |
| Pobierz dokument ze swoin                                                                                                    | n podpisem na dysk lokaln | ıy. |
| Plik bedzie w                                                                                                    | formacie PDF.             |     |
| and the second second se |                           |     |